03/02/2012 Diffusion nationale Adaptation CRIA d'Amiens

# SIECLE

## **Base Elèves Etablissement (BEE)**

## **Guide de l'utilisateur**

## Version 12.0 – Janvier 2012

## Table des matières

| Introduction                                                                      |
|-----------------------------------------------------------------------------------|
| Les apports de SIECLE4                                                            |
| Une nouvelle ergonomie4                                                           |
| La réorganisation des données de la fiche élève5                                  |
| • La synthèse de la fiche élève                                                   |
| Un outil d'accompagnement tout au long de l'année7                                |
| Les phases de gestion de la scolarité des élèves7                                 |
| Les principales activités de chaque phase7                                        |
| • BEE, un outil au cœur de l'ensemble des échanges liés à la scolarité de l'élève |
| Les fonctionnalités de BEE10                                                      |
| Présentation de l'arborescence de BEE10                                           |
| Menu « FICHES ELEVES - Recherche et MAJ » 11                                      |
| • Menu « FICHES ELEVES »                                                          |
| • Menu « AFFECTATION »                                                            |
| • Menu « SAISIE EN MASSE »15                                                      |
| • Menu « EXPLOITATION »16                                                         |
| • Menu « LIAISONS »                                                               |

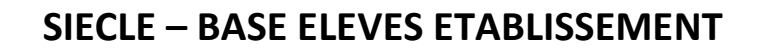

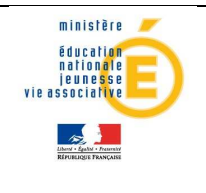

## ► Introduction

Dans le but d'apporter un accompagnement efficace à la gestion de la scolarité des élèves du second degré pour les établissements scolaires, le Ministère de l'éducation Nationale a mis à disposition de l'ensemble des académies, un outil national commun à tous les EPLE\*, la Base Elèves Etablissement (BEE).

L'outil BEE permet de gérer la scolarité des élèves dans les établissements du second degré, avec les **fonctionnalités** principales suivantes : entrée / sortie, affectation dans les divisions et les groupes, données administratives de l'élève et de ses responsables, scolarité actuelle et historique, gestion des listes, comptage des effectifs, extractions de données élèves et responsables, échanges d'informations avec d'autres logiciels.

Cette application, destinée principalement aux **personnels en établissement** (chefs d'établissement, secrétaires...), est l'élément central du système d'information **SIECLE** (Système d'Information pour les Elèves de Collèges, de Lycées et pour les Etablissements), qui remplace SCONET.

Des évolutions sont régulièrement mises en œuvre tout au long de l'année.

Le schéma ci-dessous rappelle l'historique des applications de gestion des élèves, ainsi que leurs principaux apports techniques et fonctionnels.

\* EPLE : Etablissement Public Local d'Enseignement

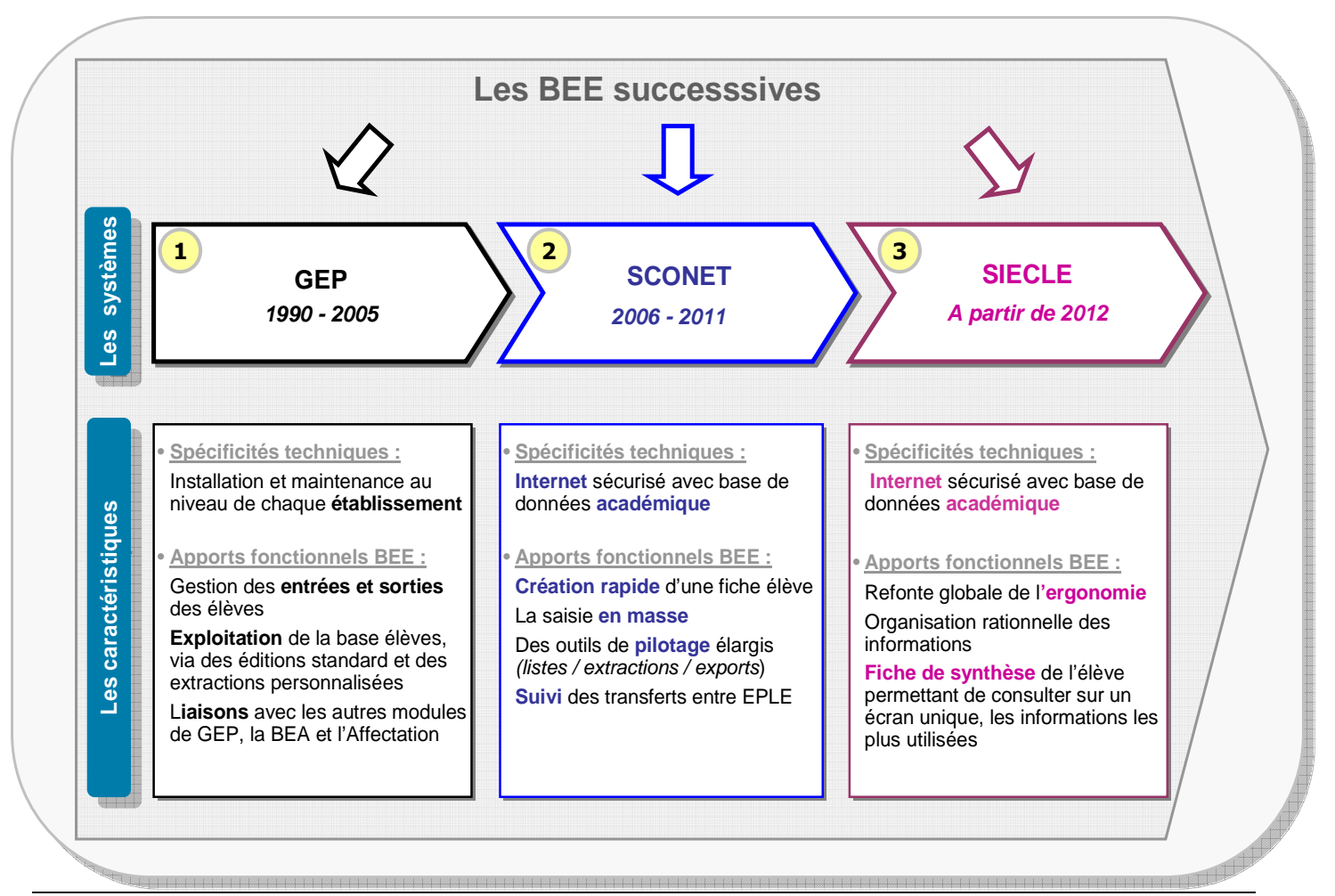

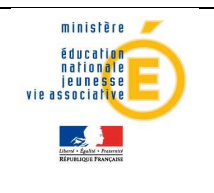

## ► Les apports de SIECLE

Cette nouvelle version de la BEE a été conçue afin de gagner du temps dans l'utilisation quotidienne de l'outil, à travers :

- ✓ la refonte globale de l'ergonomie du module,
- ✓ la réorganisation des données à l'intérieur des onglets de la fiche individuelle,
- la mise à disposition d'un onglet « Synthèse » qui permet de consulter sur un écran unique, les informations de l'élève les plus utilisées.

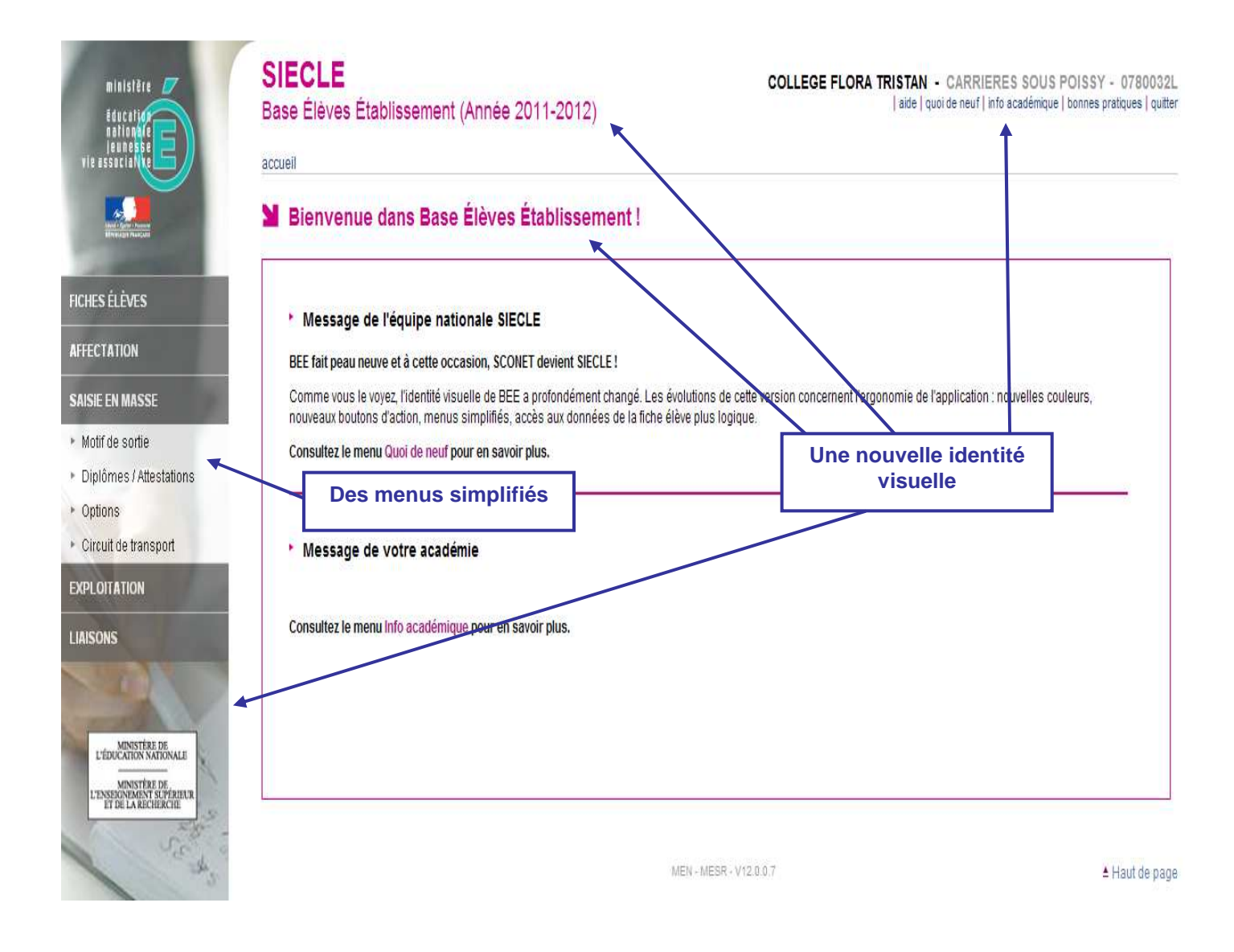

#### <u>Une nouvelle ergonomie</u>

De nouveaux **boutons d'action** font leur apparition :

🗸 🛛 « Modifier » devient l'icône 🥜

ministère

éducation

jeuness vie associativ

- 🗸 🛛 « Ajouter » devient l'icône 🐻
- 🖌 🛛 « Supprimer » devient l'icône 🥫

Un nouveau **pictogramme** est adopté pour les avertissements (notamment pour les élèves incomplets, bloquants BEA) :

La nouvelle ergonomie sera mise à disposition en 2 lots au cours du 1<sup>er</sup> trimestre 2012, puis sera progressivement étendue à l'ensemble des autres modules de SIECLE.

#### La réorganisation des données de la fiche élève

Les données de la fiche individuelle d'un élève sont réparties de façon plus logique :

- L'onglet « Elève » rassemble les données auparavant dispersées dans les onglets « Identification », « Adresse élève », « Diplômes-certifications » et « Photo ».
- La période d'entrée/sortie la plus actuelle est désormais dans l'onglet « Scolarité », de même que la scolarité la plus récente de l'élève. Elles ne sont modifiables que dans cet onglet.
- L'onglet « Historique » contient toutes les périodes d'entrée/sortie et de scolarité de l'élève. Sont modifiables dans cet onglet, les périodes d'entrée/sortie et de scolarité passées uniquement.

Certaines règles d'affichage sont communes à l'ensemble de la fiche individuelle :

- ✓ Les champs obligatoires sont précédés d'une étoile (vrai aussi dans les autres fonctionnalités)
- Les informations sont présentées en blocs logiques de données, de manière à mieux repérer les données dans l'écran, et à limiter les ascenseurs verticaux
- ✓ Les éléments non saisis en modification, n'apparaissent pas en consultation
- ✓ Les éléments sont ordonnés de la même façon, en consultation ou en modification
- Il n'est pas possible de sortir d'un écran en modification, sans avoir au préalable sélectionné « Valider » ou « Annuler », afin de ne pas perdre les données saisies.

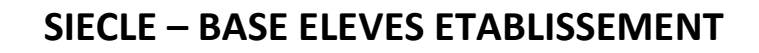

#### • La synthèse de la fiche élève

ministère

These + Equilit + Freumin

éducation nationale jeunesse vie associative

La « Synthèse » est l'onglet affiché par défaut, lorsqu'on accède à une fiche élève.

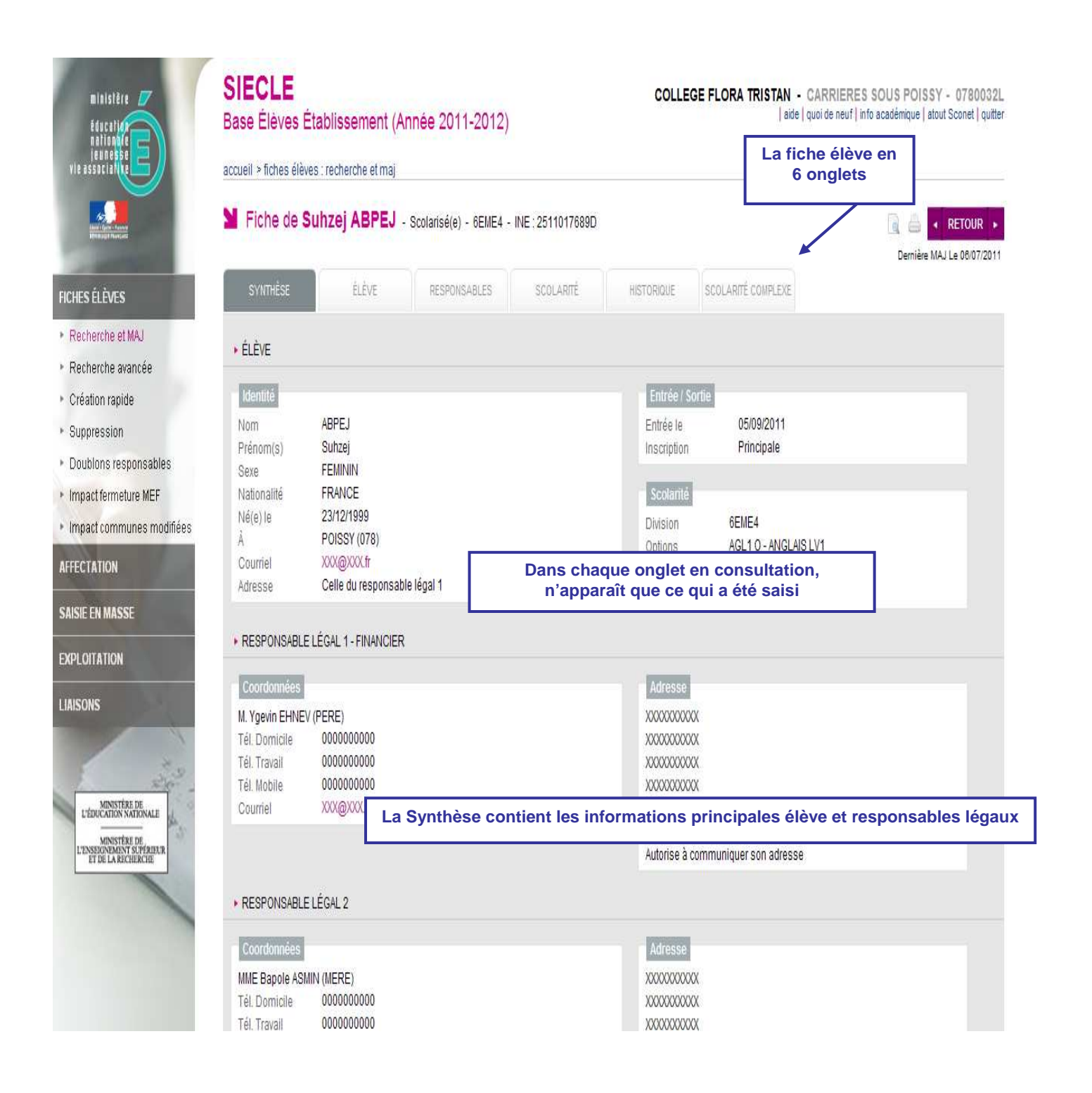

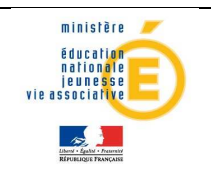

## ► Un outil d'accompagnement tout au long de l'année

#### Les phases de gestion de la scolarité des élèves

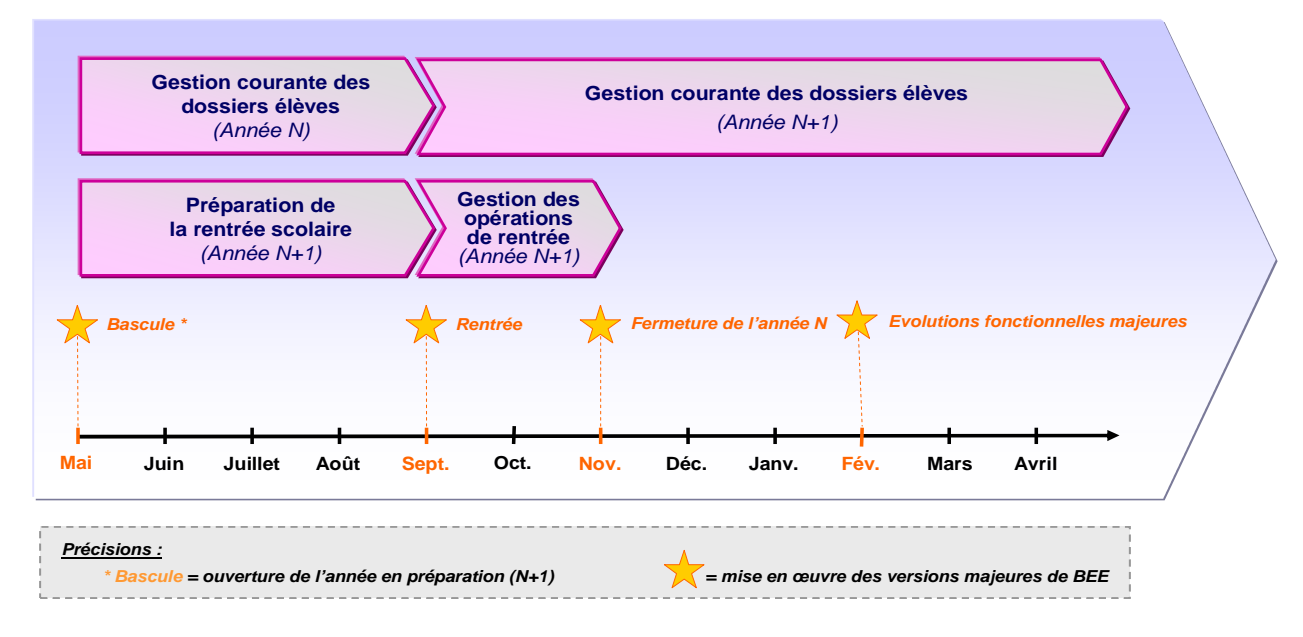

#### Les principales activités de chaque phase

L'utilisation de certaines fonctionnalités du module BEE, au cours de chacune des phases, permet de gérer et piloter la scolarité des élèves tout au long de l'année scolaire.

#### 1. La préparation de la rentrée scolaire :

- Personnaliser dans le module « Commun », les données communes de l'établissement (nom du chef d'établissement, dates de vacances, jour de restauration...),
- Sélectionner les MEF\* suivis et les matières optionnelles enseignées dans l'établissement, les formations d'origine et les matières ETP, dans le module « Nomenclatures »,
- Répartir les élèves dans les MEF et les structures (divisions et groupes) préalablement définies dans STS Web sur l'année en préparation,
- Attribuer les options aux élèves.

\*MEF : Module Elémentaire de Formation

#### 2. La gestion des opérations de rentrée :

- Réceptionner les résultats de l'affectation, exporter les dossiers (autres que ceux concernés par l'affectation), importer les dossiers envoyés par d'autres EPLE,
- Créer les dossiers des nouveaux entrants,
- Remontée automatique des dossiers complets vers la BEA, valider le constat de rentrée.

#### 3. La gestion courante des dossiers élèves :

- Actualiser les fiches élèves,
- Gérer les sorties des élèves (dates et motifs) et les échanges de dossiers entre établissements,
- Saisir les diplômes et attestations,
- Piloter la scolarité des élèves grâce aux listes et extractions.

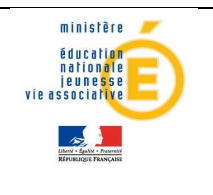

#### • BEE, un outil au cœur de l'ensemble des échanges liés à la scolarité de l'élève

BEE constitue l'élément central du système d'information SIECLE. Il est non seulement relié en temps réel avec les autres modules de SIECLE, mais il est également interconnecté avec d'autres applications nationales, académiques, et d'autres logiciels publics et privés.

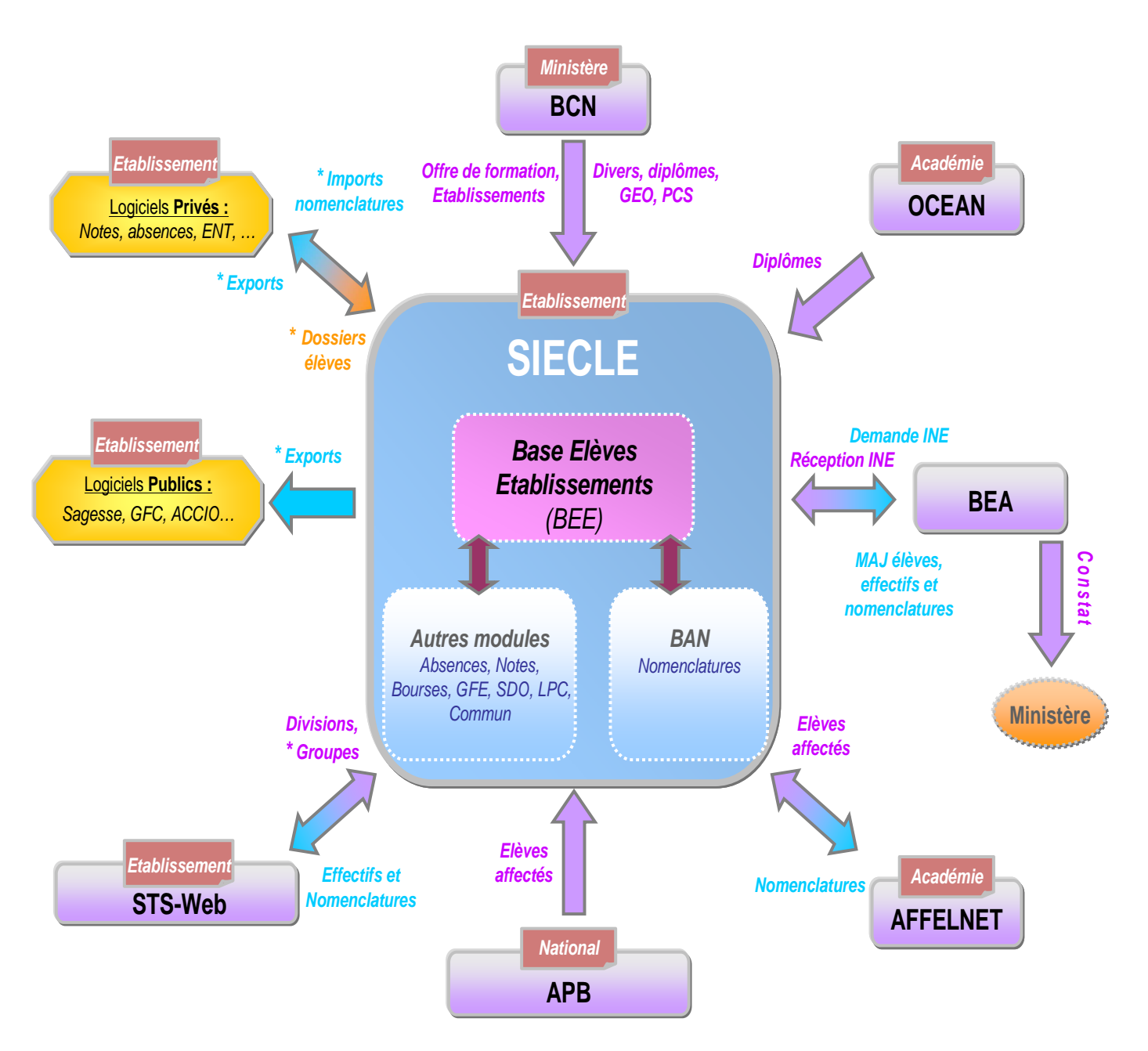

Précisions :

- les éléments précédés d'une « \* » nécessitent une intervention de l'établissement,
- les autres échanges de données sont automatiques.

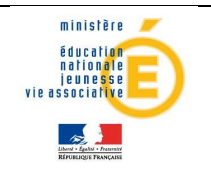

#### Les autres modules de SIECLE :

- Commun : paramètres généraux de l'établissement
- Nomenclatures : nomenclatures relatives à l'offre de formation (profilées en académie dans BAN)
- Absences : permet la gestion quotidienne des absences et des retards des élèves, des sanctions, et la communication avec les familles (courrier, SMS, télé-service)
- Bourses : gestion des dossiers de bourses des élèves
- GFE : gestion financière des élèves (gestion des droits constatés)
- Notes : permet de saisir les notes directement depuis un navigateur internet, de préparer les conseils de classe, et de communiquer vers les familles (télé-service)
- **SDO** : Suivi De l'Orientation des élèves
- LPC : Livret Personnel de Compétences.

#### Les applications interconnectées avec SIECLE :

- AFFELNET 6<sup>ème</sup> : affectation des élèves à l'entrée en 6<sup>ème</sup>
- AFFELNET post 3<sup>ème</sup> : affectation des élèves après la 3<sup>ème</sup> et à l'entrée en 1<sup>ère</sup>
- APB : admission post bac (BTS et classes préparatoires)
- BCN : nomenclatures nationales relatives aux diplômes, établissements, communes, ...
- BEA : Base Elèves Académique
- OCEAN : gestion des examens et concours
- STS-web: permet de gérer la structure pédagogique de l'établissement (divisions et groupes), ainsi que la saisie des services d'enseignement des professeurs
- Logiciels privés : logiciels créés par un éditeur privé utilisés dans les établissements publics ou privés.

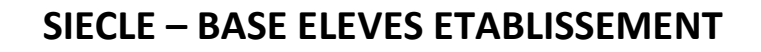

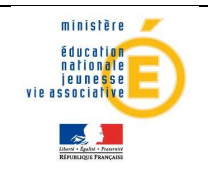

## Les fonctionnalités de BEE

Afin de maîtriser rapidement l'application, voici la liste **exhaustive** des fonctionnalités disponibles. Ces dernières sont présentées comme dans l'outil, sous forme de **menus** et de **sous-menus**.

Des conseils d'utilisation et des explications sur le fonctionnement de chaque écran, sont consultables à tout moment depuis l'aide en ligne, accessible par le lien « aide », en haut à droite de l'écran.

| ministère 🖉<br>Éducation                                                                                                    | SIECL<br>Base Élèv                 | <b>E</b><br>'es Établisser | ment (Année 201 | 1-2012)                   | COLLI                                 | EGE FLORA TRIS               | TAN - CARRIE<br>ide   quoi de neuf   ir | RES SOUS POISSY - 0780032L<br>fo académique   bonnes pratiques   quitter |
|----------------------------------------------------------------------------------------------------|------------------------------------|----------------------------|-----------------|---------------------------|---------------------------------------|------------------------------|-----------------------------------------|--------------------------------------------------------------------------|
| ieunesse<br>vie associalite                                                                                                    | accueil > fiche                    | s élèves : recherch        | e et maj        |                           |                                       | 1                            |                                         |                                                                          |
| Alers's Faces                                                                                                    | 🔰 Fiches Élèves - Recherche et MAJ |                            |                 |                           |                                       |                              |                                         |                                                                          |
| and the second second se |                                    | Nom                        | Prénom          | Division                  | Né(e) en                              | Scolarisé(e)                 | État                                    |                                                                          |
| FICHES ÉLÈVES                                                                                                    | Élève                              |                            |                 | (toutes) 🗸                |                                       | (tous) 🗸                     | (tous)                                  | Chercher                                                                 |
| AFFECTATION                                                                                                    | Responsable                        |                            |                 | Chercher                  | L'accè<br>1                           | es à l'aide e<br>aide par éc | n ligne :<br>ran                        |                                                                          |
| SAISIE EN MASSE                                                                                                    |                                    |                            | Ir              | ndiquez les critères souh | aités, p <del>uis enquez sur le</del> | boaton cherener .            |                                         |                                                                          |

Pour compléter ce guide vous pouvez suivre les parcours de formation (Personnels de direction et Secrétaires) mis à disposition sur FOAD (<u>https://foad.orion.education.fr/</u> puis choisir Parcours Sconet).

#### Présentation de l'arborescence de BEE

Elle contient 5 menus principaux, en gris foncé dans l'exemple ci-dessous, qui présente le menu FICHES ELEVES déplié, avec ses sous-menus :

| ministère<br>éducation<br>retionnée<br>leuneste<br>vie essociation                           | SIECLE<br>Base Élève<br>accueil > fiches | s Établisse | e <mark>ment (Année</mark><br>the et maj | 2011-2 | 012)                   | COLL                       | EGE FLORA TRIS     | TAN - CARRIERES :<br>ide   quoi de neuf   info acad | SOUS POISSY - 0780032L<br>Jémique   bonnes pratiques   quitter |
|----------------------------------------------------------------------------------------------|------------------------------------------|-------------|------------------------------------------|--------|------------------------|----------------------------|--------------------|-----------------------------------------------------|----------------------------------------------------------------|
|                                                                                              | Y Fiches                                 | Élèves - F  | Recherche                                | t MAJ  |                        |                            |                    |                                                     |                                                                |
| Territorian Provident                                                                        |                                          | Nom         | Prénon                                   | 1      | Division               | Né(e) en                   | Scolarisé(e)       | État                                                |                                                                |
| FICHES ÉLÈVES                                                                                | Élève                                    |             |                                          |        | (toutes) 💌             |                            | (tous) 🔽           | (tous)                                              | Chercher                                                       |
| Recherche et MAJ                                                                             | Responsable                              |             | 1                                        |        | Chercher               |                            |                    |                                                     |                                                                |
| Recherche avancée                                                                            | nooponousio                              |             |                                          |        |                        |                            |                    |                                                     |                                                                |
| Création rapide                                                                              |                                          |             |                                          | Indic  | quez les critères souh | aités, puis cliquez sur le | bouton "Chercher". |                                                     |                                                                |
| Suppression                                                                                  |                                          |             |                                          |        | 1                      | MEN - MESR - V12.0.0.7     |                    |                                                     | ≜ Haut de page                                                 |
| Doublons responsables                                                                        |                                          |             |                                          |        |                        |                            |                    |                                                     |                                                                |
| Impact fermeture MEF                                                                         | Les                                      | ihellés d   | es menus                                 | et so  | us-menus o             | nt été simnlif             | iés                |                                                     |                                                                |
| Impact communes modifiées                                                                    |                                          |             | co menue                                 |        |                        | in ete simpli              |                    |                                                     |                                                                |
| AFFECTATION                                                                                  |                                          |             |                                          |        |                        |                            |                    |                                                     |                                                                |
| SAISIE EN MASSE                                                                              |                                          |             |                                          |        |                        |                            |                    |                                                     |                                                                |
| EXPLOITATION                                                                                 |                                          |             |                                          |        |                        |                            |                    |                                                     |                                                                |
| LIAISONS                                                                                     |                                          |             |                                          |        |                        |                            |                    |                                                     |                                                                |
| LEDUCATION NAME<br>LEDUCATION NAME<br>MINISTER DE<br>LENSEDONIENT STREER<br>ET DE LARCCERCIE |                                          |             |                                          |        |                        |                            |                    |                                                     |                                                                |

Les tableaux suivants synthétisent à quoi peuvent servir chaque menu et sous-menu afin de rapidement identifier lequel permet de réaliser l'activité souhaitée.

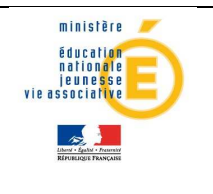

#### Menu « FICHES ELEVES - Recherche et MAJ »

Le menu « FICHES ELEVES – Recherche et MAJ » est l'un des plus importants de BEE. Il permet de rechercher un élève et d'accéder à son dossier, afin de le créer, le consulter ou de le mettre à jour. La fiche de l'élève se présente sous forme de 6 onglets, identifiés dans la colonne « Ecran » du tableau ci-dessous.

| Sous-menu                                       | Ecran                     | A quoi cela peut servir ?                                                                                                    | Précisions et astuces                                                                                                    |
|-------------------------------------------------|---------------------------|----------------------------------------------------------------------------------------------------|----------------------------------------------------------------------------------------------------|
| <ul> <li>Recherche et MAJ</li> <li>.</li> </ul> | • Recherche<br>Elève      | <ul> <li>Rechercher une fiche élève<br/>à l'aide de critères de<br/>sélection « élève » ou<br/>« responsable »</li> <li>Créer ou modifier la fiche<br/>d'un élève</li> </ul> | <ul> <li>Il est possible de rechercher une liste<br/>d'élèves en tapant seulement une ou<br/>plusieurs lettres du début du nom ou<br/>prénom, de l'élève ou de son responsable</li> <li>On ne peut pas combiner des critères liés à<br/>l'élève et à son responsable</li> <li>Pour créer une fiche élève, recherchez<br/>d'abord l'élève, puis cliquez sur le bouton</li> <li>Odans l'en-tête de la liste d'élèves</li> </ul> |
|                                                 | Création     séquentielle | <ul> <li>Créer une nouvelle fiche<br/>élève en complétant<br/>successivement les<br/>différents onglets</li> </ul>                                                           | <ul> <li>Seuls les champs précédés d'une « * » sont<br/>obligatoires</li> </ul>                                                                                                    |
|                                                 | Onglet     SYNTHESE       | <ul> <li>Visualiser les informations<br/>principales d'une fiche,<br/>liées à l'élève et à ses<br/>responsables légaux</li> </ul>                                            | <ul> <li>Pour modifier les informations présentes<br/>dans cet onglet, il faut aller dans chaque<br/>onglet concerné</li> <li>Le bouton permet de voir toutes les<br/>informations saisies pour un élève. Il est<br/>accessible dans toute la fiche de l'élève,<br/>au-dessus des onglets</li> </ul>                                                                                                    |
|                                                 | Onglet     ELEVES         | <ul> <li>Visualiser et mettre à jour<br/>les informations élèves :<br/>identité, adresse, photo,<br/>diplômes</li> </ul>                                                     | <ul> <li>Le bouton <i>Permet d'accéder à l'écran de modification</i></li> <li>Pour pouvoir être intégré, le fichier Photo doit faire <b>au plus</b> 40 ko</li> <li>Ne supprimez pas un diplôme, si vous n'êtes pas l'établissement qui l'a saisi</li> </ul>                                                                                                    |
|                                                 | Onglet     RESPONSABLES   | <ul> <li>Visualiser et mettre à jour<br/>les informations<br/>responsables</li> </ul>                                                                                        | <ul> <li>Le « financier » est obligatoirement le<br/>« légal 1 »</li> <li>Pensez à renseigner la catégorie socio-<br/>professionnelle</li> </ul>                                                                                                    |

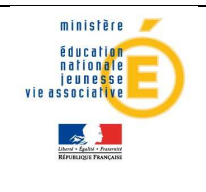

#### Guide de l'utilisateur

| Sous-menu        | Ecran                           | A quoi cela peut servir ?                                                                                                    | Précisions et astuces                                                                                                    |
|------------------|---------------------------------|----------------------------------------------------------------------------------------------------|----------------------------------------------------------------------------------------------------|
| Recherche et MAJ | Onglet     SCOLARITE            | <ul> <li>Visualiser et mettre à jour<br/>les informations liées à la<br/>scolarité actuelle de<br/>l'élève : périodes d'entrée-<br/>sortie, MEF, division,<br/>options, groupes, régime,<br/>transport et bourses</li> </ul>                                | <ul> <li>- L'établissement d'accueil est<br/>l'établissement dans lequel va l'élève,<br/>lorsqu'il quitte votre établissement</li> <li>- La scolarité actuelle ne peut être modifiée<br/>que dans cet onglet</li> </ul>                                                                                                    |
|                  | Onglet     HISTORIQUE           | <ul> <li>Visualiser toutes les<br/>périodes d'entrée-sortie et<br/>de scolarité connues de<br/>l'élève</li> <li>Mettre à jour les périodes<br/>d'entrée-sortie et de<br/>scolarité passées de l'année<br/>en cours et des années<br/>précédentes</li> </ul> | - La recherche d'un établissement connu se<br>fait grâce à une pop-up qui s'ouvre après<br>un clic sur ?                                                                                                    |
|                  | Onglet<br>SCOLARITE<br>COMPLEXE | <ul> <li>Définir une scolarité<br/>complexe pour l'élève, que<br/>vous soyez l'établissement<br/>principal ou de référence</li> </ul>                                                                                                    | <ul> <li>Si l'élève fait sa scolarité dans votre<br/>établissement, vous pouvez définir un<br/>établissement de référence</li> <li>Si vous êtes l'établissement de référence<br/>pour un élève, vous pouvez définir<br/>l'établissement dans lequel il poursuit sa<br/>scolarité</li> <li>Cf parcours de formation des secrétaires<br/>de Mai à Juillet « Module 6 - la gestion des<br/>Scolarités »</li> </ul> |

#### Menu « FICHES ELEVES »

| Menu          | Sous-menu              | A quoi cela peut servir ?                                                                                                    | Précisions et astuces                                                                                                    |  |
|---------------|------------------------|----------------------------------------------------------------------------------------------------|----------------------------------------------------------------------------------------------------|--|
|               | • Recherche et<br>MAJ  | Cf. Tab                                                                                                    | leau descriptif ci-dessus                                                                                                    |  |
| FICHES ELEVES | • Recherche<br>avancée | <ul> <li>Rechercher plusieurs<br/>fiches élèves, à partir des<br/>critères :<br/>MEF, division, régime,<br/>scolarisation</li> </ul> | <ul> <li>Les boutons ** et ** permettent de sélectionner/désélectionner des critères</li> <li>En sélectionnant le nom, vous accédez à la fiche élève en consultation. En sélectionnant « Modifier » ou « A compléter », vous passez en mode mise à jour</li> <li>Le bouton RETOUR dans la fiche élève permet de revenir à la liste d'élèves, les flèches et vous font naviguer d'une fiche à une autre</li> </ul> |  |

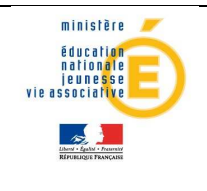

## Guide de l'utilisateur

| Menu               | Sous-menu                                             | A quoi cela peut servir ?                                                                                                    | Précisions et astuces                                                                                                    |
|--------------------|-------------------------------------------------------|----------------------------------------------------------------------------------------------------|----------------------------------------------------------------------------------------------------|
|                    | <ul> <li>Création<br/>rapide</li> </ul>               | <ul> <li>Créer les fiches des élèves<br/>non issus de l'affectation,<br/>en saisissant un minimum<br/>d'informations : nom,<br/>prénoms, date de<br/>naissance et MEF</li> </ul>                         | <ul> <li>Ce type de saisie permet d'éditer des listes<br/>rapidement et de répartir ensuite plus<br/>facilement les élèves par division / groupes</li> <li>Après la validation des créations, vous pouvez<br/>accéder à la fiche d'un élève en cliquant sur<br/>son nom</li> </ul> |
| ► FICHES<br>ELEVES | Suppression                                           | <ul> <li>Supprimer la fiche d'un<br/>élève</li> </ul>                                                                                                    | <ul> <li>Seules les fiches des nouveaux élèves dans<br/>l'établissement, qui ne se sont pas présentés,<br/>ne sont pas scolarisés et n'ont pas de dossier<br/>de bourse de lycée, pourront être supprimées</li> </ul>                                                              |
|                    | • Doublons responsables                               | <ul> <li>Rechercher et remplacer<br/>les doublons probables de<br/>responsables</li> </ul>                                                                                                    | <ul> <li>Il est possible de rechercher des doublons déjà<br/>identifiés en saisissant leur nom/prénom ou<br/>RIB</li> <li>Vous pouvez également identifier tous les<br/>doublons de votre base en faisant une<br/>recherche, sans préciser de nom ou de RIB</li> </ul>             |
|                    | • Impact<br>fermeture<br>MEF                          | <ul> <li>Lister les élèves<br/>déscolarisés, suite à la<br/>fermeture d'un MEF dans<br/>la nomenclature, sur<br/>lequel vous aviez rattaché<br/>des élèves</li> </ul>                                    | <ul> <li>Cas exceptionnel : se produit lorsqu'un MEF<br/>est supprimé, après la bascule, une fois<br/>ouverte l'année en préparation</li> <li>Vous devez ensuite scolariser à nouveau les<br/>élèves concernés dans un MEF ouvert</li> </ul>                                       |
|                    | <ul> <li>Impact<br/>communes<br/>modifiées</li> </ul> | <ul> <li>Lister les élèves et les<br/>responsables dont<br/>l'adresse est erronée, suite<br/>à la fermeture ou la<br/>modification du nom de<br/>communes dans la<br/>nomenclature de l'INSEE</li> </ul> | <ul> <li>Vous devez ensuite corriger les adresses des<br/>responsables et des élèves s'ils ont une<br/>adresse personnelle, dans les fiches élèves<br/>concernées</li> </ul>                                                                                                    |

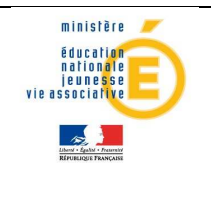

#### Menu « AFFECTATION »

| Menu          | Sous-menu              | A quoi cela peut servir ?                                                                                                    | Précisions et astuces                                                                                                    |
|---------------|------------------------|----------------------------------------------------------------------------------------------------|----------------------------------------------------------------------------------------------------|
| > AFFECTATION | • Comptage             | <ul> <li>Compter les élèves en utilisant<br/>des critères de comptage :<br/>sexe, régime, options, circuit de<br/>transport</li> </ul>                                           | <ul> <li>Un même critère ne peut être utilisé<br/>qu'une seule fois</li> <li>Il est également possible de<br/>comptabiliser les élèves dans les listes<br/>standard, les extractions standard ou<br/>personnalisées</li> </ul>                                                                                                    |
|               | • Division /<br>Groupe | <ul> <li>Répartir les élèves<br/>préalablement rattachés à un<br/>MEF, dans les structures<br/>(divisions et groupes) de<br/>l'établissement</li> </ul>                          | <ul> <li>Toute modification des divisions et des<br/>groupes dans STS-Web, est<br/>automatiquement actualisée dans BEE,<br/>pour permettre à l'utilisateur de<br/>scolariser les élèves dans ces<br/>structures</li> <li>En retour, BEE envoie tous les soirs à<br/>STS-Web les effectifs des divisions et<br/>des groupes calculés à partir des<br/>modifications des fiches élèves</li> </ul> |
|               | • MEF                  | <ul> <li>Rechercher des élèves en<br/>fonction de leur MEF<br/>d'affectation de l'année<br/>passée</li> <li>Les affecter en masse dans un<br/>MEF de l'année en cours</li> </ul> | <ul> <li>Vous pouvez en même temps les<br/>affecter dans une division</li> </ul>                                                                                                    |

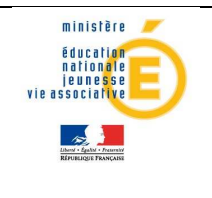

#### Menu « SAISIE EN MASSE »

| Menu                 | Sous-menu                    | A quoi cela peut servir ?                                                                                                    | Précisions et astuces                                                                                                    |
|----------------------|------------------------------|----------------------------------------------------------------------------------------------------|----------------------------------------------------------------------------------------------------|
| • SAISIE EN<br>MASSE | • Motif de sortie            | <ul> <li>Saisir un motif de sortie pour<br/>une sélection d'élèves par<br/>MEF/division, qui quittent<br/>l'établissement en fin d'année<br/>scolaire</li> </ul>     | <ul> <li>Les élèves concernés par un processus<br/>d'affectation ne doivent pas être<br/>déclarés sortants avec cette<br/>procédure</li> <li>Il est possible de saisir un motif de<br/>sortie pour un élève dans l'onglet<br/>« SCOLARITE », bloc « Période<br/>d'entrée/sortie actuelle » de la fiche<br/>élève</li> </ul>                                                                                                    |
|                      | • Diplômes /<br>Attestations | <ul> <li>Saisir rapidement les<br/>diplômes ou attestations des<br/>élèves, en fonction de leur<br/>MEF et division actuels, ou de<br/>l'année précédente</li> </ul> | <ul> <li>La saisie d'un diplôme ou attestation<br/>est enregistrée immédiatement dans<br/>tous les établissements dans lesquels<br/>l'élève a été inscrit</li> <li>Les diplômes suivants, obtenus par les<br/>élèves d'une même académie, sont<br/>mis à jour automatiquement, grâce à<br/>un flux en provenance d'OCEAN, et ne<br/>nécessitent pas de saisie dans BEE :<br/>BAC général, technologique,<br/>professionnel, DNB, CAP et BEP</li> <li>Les attestations doivent être saisies<br/>dans BEE : <i>ASSR, B21,</i></li> </ul> |
|                      | • Options                    | <ul> <li>Attribuer une option à<br/>plusieurs élèves sélectionnés<br/>par MEF/division/groupe</li> </ul>                                                             | <ul> <li>Le rang de l'option et la modalité de<br/>choix (facultatif ou obligatoire) sont<br/>les mêmes pour tous les élèves<br/>sélectionnés</li> <li>Attention au choix du rang, afin de ne<br/>pas écraser une option déjà existante<br/>pour un élève, sur le même rang</li> </ul>                                                                                                    |
|                      | Circuit de<br>transport      | <ul> <li>Affecter à plusieurs élèves le<br/>même circuit de transport</li> </ul>                                                                                     | <ul> <li>Avant d'affecter un circuit de<br/>transport à des élèves, il faut le créer<br/>dans le module « Nomenclatures »</li> </ul>                                                                                                    |

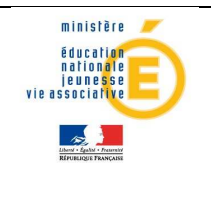

#### • Menu « EXPLOITATION »

| Menu           | Sous-menu                                    | A quoi cela peut servir ?                                                                                                    | Précisions et astuces                                                                                                    |
|----------------|----------------------------------------------|----------------------------------------------------------------------------------------------------|----------------------------------------------------------------------------------------------------|
| • EXPLOITATION | <ul> <li>Listes<br/>standard</li> </ul>      | <ul> <li>Générer en format PDF une<br/>liste d'élèves ou de<br/>responsables, répondant à<br/>des critères prédéfinis</li> <li>Imprimer des étiquettes à<br/>l'adresse des élèves ou des<br/>responsables, selon les<br/>mêmes critères</li> </ul>                                                                                                    | <ul> <li>Il est possible de limiter la liste<br/>des élèves en fonction de<br/>critères tels que :<br/>MEF, division, régime, commune<br/>de résidence, circuit de<br/>transport,</li> </ul>                        |
|                | • Listes libres                              | <ul> <li>Constituer des listes d'élèves<br/>pour extraction ou<br/>impression d'étiquettes, en<br/>les sélectionnant sur les<br/>critères suivants :<br/>nom, prénom, date de<br/>naissance, scolarisation, MEF<br/>ou division</li> </ul>                                                                                                    | <ul> <li>Les listes libres peuvent servir<br/>ensuite dans les « Listes<br/>standard » ou les « Documents<br/>renseignés », pour restreindre<br/>les résultats, aux élèves de la<br/>liste libre choisie</li> </ul> |
|                | <ul> <li>Documents<br/>vierges</li> </ul>    | <ul> <li>Imprimer des modèles non<br/>remplis, de fiches de<br/>renseignements ou de<br/>certificats et attestations</li> </ul>                                                                                                    | <ul> <li>Il existe des modèles pour 6<br/>fiches de renseignements, 2<br/>certificats et 1 attestation</li> </ul>                                                                                                   |
|                | <ul> <li>Documents<br/>renseignés</li> </ul> | <ul> <li>Imprimer des fiches de<br/>renseignements, des<br/>certificats ou des<br/>attestations, pour tous les<br/>élèves sélectionnés</li> </ul>                                                                                                    | <ul> <li>Cette fonctionnalité est<br/>également disponible dans la<br/>fiche de chaque élève, grâce au<br/>bouton  situé au-dessus des<br/>onglets</li> </ul>                                                       |
|                | • Extractions standard                       | <ul> <li>Générer à l'écran, et en<br/>format PDF une liste d'élèves<br/>ou de responsables,<br/>répondant à des critères<br/>prédéfinis</li> <li>Imprimer des étiquettes à<br/>l'adresse des élèves ou des<br/>responsables, selon les<br/>mêmes critères</li> <li>Extraire au format Excel une<br/>liste d'élèves ou de<br/>responsables, selon les<br/>mêmes critères</li> </ul> | <ul> <li>Le menu « Listes standard » est<br/>à peu près identique, sauf qu'il<br/>ne permet pas de faire des<br/>extractions au format Excel,<br/>mais il contient 3 listes élèves de<br/>plus</li> </ul>           |

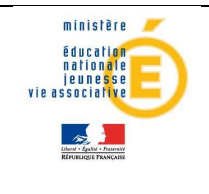

## Guide de l'utilisateur

| Menu           | Sous-menu                       | A quoi cela peut servir ?                                                                                                    | Précisions et astuces                                                                                                    |
|----------------|---------------------------------|----------------------------------------------------------------------------------------------------|----------------------------------------------------------------------------------------------------|
|                | • Extractions<br>personnalisées | <ul> <li>Générer vos propres<br/>extractions d'élèves ou de<br/>responsables, à partir de<br/>critères choisis par vous</li> <li>Enregistrer les extractions<br/>générées afin de les réutiliser<br/>ou de les modifier</li> </ul>                                                                                                    | <ul> <li>Les extractions personnalisées<br/>permettent des exports au<br/>format PDF, ou Excel</li> <li>Attention à la signification des<br/>« OU » et des « ET », et à celle<br/>des parenthèses, qui permettent<br/>de combiner des critères de<br/>sélection</li> <li>Une documentation spécifique<br/>déposée sur le site de diffusion<br/>donne des exemples<br/>d'extractions personnalisées</li> </ul> |
| • EXPLOITATION | • Exports XML génériques        | <ul> <li>Exporter des fichiers au<br/>format XML, vers les logiciels<br/>privés</li> <li>Les exports extraient les<br/>nomenclatures :<br/>MEF, matières, options,<br/>régimes, liens de parenté,<br/>établissements, pays,<br/>communes</li> <li>Les exports extraient aussi les<br/>structures : divisions, groupes</li> <li>Les exports extraient aussi les<br/>fiches élèves et les<br/>informations responsables,<br/>avec et sans adresse</li> <li>Les exports extraient aussi les<br/>données du module<br/>« Commun » : calendrier et<br/>périodes pédagogiques</li> </ul> | <ul> <li>Si aucune boite de dialogue ne<br/>s'ouvre pour télécharger le<br/>fichier, vérifier le niveau de<br/>sécurité de votre navigateur</li> <li>La disponibilité de ces exports<br/>peut être limitée à certaines<br/>plages horaires définies par<br/>l'académie</li> </ul>                                                                                                    |

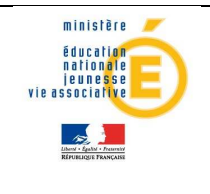

## Guide de l'utilisateur

| Menu           | Sous-menu                 | A quoi cela peut servir ?                                                                                                    | Précisions et astuces                                                                                                    |
|----------------|---------------------------|----------------------------------------------------------------------------------------------------|----------------------------------------------------------------------------------------------------|
| • EXPLOITATION | • Exports XML spécifiques | <ul> <li>Exporter des fichiers au<br/>format XML, vers les logiciels<br/>publics</li> <li>Vers le logiciel GFC :<br/>informations élèves +<br/>responsables financiers</li> <li>Vers le logiciel ACCIO :<br/>l'ensemble des informations<br/>de l'élève et des ses<br/>responsables</li> <li>Vers le logiciel @SSR :<br/>élèves qui doivent passer<br/>l'ASSR 1 et 2</li> <li>Vers le logiciel SAGESSE :<br/>informations élèves /<br/>responsables, et<br/>nomenclatures</li> </ul> | <ul> <li>Si aucune boite de dialogue ne<br/>s'ouvre pour télécharger le<br/>fichier, vérifier le niveau de<br/>sécurité de votre navigateur</li> <li>La disponibilité de ces exports<br/>peut être limitée à certaines<br/>plages horaires définies par<br/>l'académie</li> </ul> |
|                | • Exports Excel           | <ul> <li>Exporter des fichiers au<br/>format Excel</li> </ul>                                                                                                    | <ul> <li>Ces exports sont générés<br/>chaque nuit</li> <li>Si les exports générés datent de<br/>plus de 3 jours, consultez<br/>l'assistance académique</li> </ul>                                                                                                    |

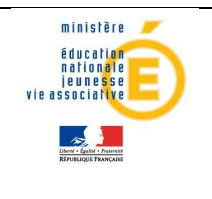

#### Menu « LIAISONS »

#### Zoom sur le sous menu « Importer »

| Sous-menu  | Ecran                                                  | A quoi cela peut servir ?                                                                                                    | Précisions et astuces                                                                                                    |
|------------|--------------------------------------------------------|----------------------------------------------------------------------------------------------------|----------------------------------------------------------------------------------------------------|
| • Importer | • Dossiers<br>affectation                              | <ul> <li>Réceptionner, valider les<br/>dossiers élèves issus de<br/>l'affectation, qui vont<br/>arriver à la rentrée</li> </ul> | <ul> <li>L'import et la validation génèrent<br/>automatiquement :</li> <li>* la création dans BEE des fiches<br/>sélectionnées des élèves affectés dans<br/>l'établissement,</li> <li>* la répartition des élèves dans les MEF<br/>auxquels ils ont été affectés,</li> <li>* la création de la date et du motif de<br/>sortie dans l'établissement d'origine de<br/>l'élève</li> <li>Les items et les compétences acquises<br/>par l'élève (saisis dans LPC) et le dossier<br/>de bourses (saisi dans Bourses) sont<br/>transférés avec le dossier de l'élève</li> <li>Attention : les élèves ayant plusieurs<br/>affectations dans le même<br/>établissement doivent être importés<br/>UNE SEULE FOIS</li> </ul> |
|            | <ul> <li>Dossiers<br/>depuis autre<br/>EPLE</li> </ul> | ✓ Recevoir les dossiers élèves<br>en provenance d'un autre<br>EPLE de l'académie                                                | <ul> <li>Cette fonctionnalité ne doit être utilisée<br/>qu'après la réception des dossiers issus<br/>de l'affectation, et avant la saisie des<br/>nouveaux élèves</li> <li>A n'importe quel autre moment de<br/>l'année, il est possible de réceptionner<br/>un dossier en provenance d'un EPLE de<br/>la même académie</li> <li>Il est possible de refuser ou d'accepter<br/>les dossiers transmis</li> <li>Les items et les compétences acquises<br/>par l'élève (saisis dans LPC) et le dossier<br/>de bourses (saisi dans Bourses) sont<br/>transférés avec le dossier de l'élève</li> </ul>                                                                                                    |

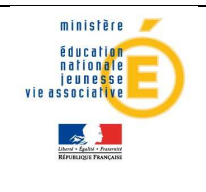

## Guide de l'utilisateur

| Sous-menu  | Ecran                                                            | A quoi cela peut servir ?                                                                                                    | Précisions et astuces                                                                                                    |
|------------|------------------------------------------------------------------|----------------------------------------------------------------------------------------------------|----------------------------------------------------------------------------------------------------|
| • Importer | <ul> <li>Dossiers<br/>depuis logiciel<br/>privé</li> </ul>       | <ul> <li>Recevoir les dossiers élèves<br/>en provenance<br/>d'établissements privés,<br/>issus de leurs logiciels</li> </ul> | <ul> <li>Prérequis :</li> <li>L'éditeur doit être accrédité par le ministère (consulter l'Assistance académique)</li> <li>Les divisions, groupes doivent être intégrées dans le logiciel privé (Voir menu exports XML génériques)</li> <li>Le fichier importé doit être au format xml zippé</li> <li>Il est possible de refuser ou d'accepter les dossiers transmis</li> <li>Il est nécessaire de vérifier l'intégration correcte <b>et complète</b> dans le menu « Suivi des échanges / Historique import privé»</li> <li>En cas de <b>changement de logiciel privé</b>, merci de consulter l'Assistance académique avant tout nouvel import, pour éviter un rejet global du fichier</li> </ul> |
|            | <ul> <li>Réinitialisation<br/>liens élève-<br/>groupe</li> </ul> | <ul> <li>Importer dans SIECLE les<br/>liens élève-groupe</li> </ul>                                                          | <ul> <li>La saisie peut être faite dans les logiciels<br/>privés d'emploi du temps puis importée<br/>via ce menu</li> <li>La saisie directe des rattachements des<br/>élèves aux groupes dans BEE est<br/>également possible, individuellement ou<br/>en masse</li> </ul>                                                                                                    |

#### Zoom sur le sous menu « Exporter »

| Sous-menu | Ecran                                            | A quoi cela peut servir ?                                                                        | Précisions et astuces                                                                                                    |
|-----------|--------------------------------------------------|--------------------------------------------------------------------------------------------------|----------------------------------------------------------------------------------------------------|
| Exporter  | <ul> <li>Évaluation<br/>rentrée (EVA)</li> </ul> | <ul> <li>Valider et transférer<br/>l'enquête Evaluation de<br/>Rentrée (EVA) à la BEA</li> </ul> | <ul> <li>En cliquant sur le bouton « Exporter »,<br/>les effectifs déclarés sont validés</li> <li>Pour s'assurer que l'EVA a bien été<br/>envoyée, un accusé de réception est<br/>consultable après traitement du fichier<br/>dans le menu « LIAISONS - Suivi des<br/>échanges - Historique Echanges BEA »</li> </ul> |

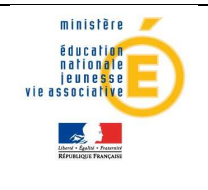

## Guide de l'utilisateur

| Sous-menu | Ecran                         | A quoi cela peut servir ?                                                                | Précisions et astuces                                                                                                    |
|-----------|-------------------------------|------------------------------------------------------------------------------------------|----------------------------------------------------------------------------------------------------|
|           | Constat     rentrée           | <ul> <li>Valider le constat de<br/>rentrée</li> </ul>                                    | <ul> <li>Cette validation, à l'initiative du chef<br/>d'établissement, avertit les<br/>gestionnaires académiques de la BEA,<br/>que la BEE de votre établissement est<br/>entièrement mise à jour, avec des<br/>effectifs corrects</li> </ul>                                                                                                    |
| Exporter  | • Dossiers vers<br>autre EPLE | <ul> <li>Envoyer des dossiers<br/>élèves vers un autre EPLE<br/>de l'académie</li> </ul> | <ul> <li>Cette fonctionnalité ne doit être<br/>utilisée qu'après la réception des<br/>dossiers issus de l'affectation.</li> <li>A n'importe quel autre moment de<br/>l'année, il est possible d'envoyer un<br/>dossier auprès d'un EPLE de la même<br/>académie, en sortant l'élève de<br/>l'établissement, dans l'onglet<br/>« SCOLARITE » de la fiche élève</li> </ul> |

#### Zoom sur le sous menu « Suivi des échanges »

| Sous-menu                                  | Ecran                                           | A quoi cela peut servir ?                                                                                                    | Précisions et astuces                                                                                                    |
|--------------------------------------------|-------------------------------------------------|----------------------------------------------------------------------------------------------------|----------------------------------------------------------------------------------------------------|
| <ul> <li>Suivi des<br/>échanges</li> </ul> | • Tableau de bord                               | <ul> <li>Réaliser un triple contrôle pour<br/>s'assurer qu'à une date<br/>donnée par le gestionnaire :</li> <li>* il n'y a plus d'élèves</li> </ul>                       | <ul> <li>Les fiches élèves non bloquantes<br/>remontent automatiquement<br/>vers la BEA</li> </ul>                                                                                                    |
|                                            |                                                 | bloquants,<br>* l'effectif des élèves scolarisés<br>correspond bien à l'effectif de<br>l'établissement,<br>* les élèves sortants ont bien<br>un motif de sortie renseigné | <ul> <li>Attention : le tableau de bord<br/>est parfois long à s'afficher, et<br/>n'est disponible que sur<br/>certaines plages horaires<br/>définies par l'académie</li> </ul>                                                                                                    |
|                                            | <ul> <li>Paramétrage export<br/>BEA</li> </ul>  | <ul> <li>Faire remonter tous les élèves<br/>vers la BEA à une date donnée</li> </ul>                                                                                      | <ul> <li>Lorsqu'une différence d'effectifs<br/>est constatée entre BEE et BEA,<br/>vous pouvez ajuster cette date<br/>pour qu'elle soit largement<br/>antérieure à la date du jour<br/>(exemple : 2 mois avant)</li> <li>Ensuite l'historique des<br/>échanges BEA doit être consulté</li> </ul> |
|                                            | <ul> <li>Historique échanges<br/>BEA</li> </ul> | <ul> <li>Consulter un compte-rendu<br/>exhaustif des échanges avec la<br/>BEA : remontée de dossiers<br/>élèves, et descente de n° INE</li> </ul>                         | <ul> <li>Le nombre d'anomalies ainsi que<br/>leur nature est consultable, en<br/>cliquant sur le lien violet, sur<br/>chaque ligne d'échange</li> </ul>                                                                                                    |

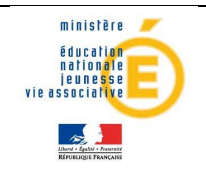

## Guide de l'utilisateur

| Sous-menu                                  | Ecran                                                        | A quoi cela peut servir ?                                                                                                    | Précisions et astuces                                                                                                    |
|--------------------------------------------|--------------------------------------------------------------|----------------------------------------------------------------------------------------------------|----------------------------------------------------------------------------------------------------|
| <ul> <li>Suivi des<br/>échanges</li> </ul> | • Erreurs imports STS<br>Web                                 | <ul> <li>Consulter les anomalies liées à<br/>l'import des structures issues<br/>de STS-Web</li> </ul>                                         | <ul> <li>Exemple d'erreur : un groupe ne<br/>peut être supprimé dans STS-<br/>Web car il existe des élèves<br/>rattachés à ce groupe</li> <li>Seuls les imports du mois<br/>précédent sont affichés</li> </ul>                                                                                                    |
|                                            | Import Océan                                                 | <ul> <li>Consulter les anomalies liées à<br/>l'import des diplômes issus<br/>d'OCEAN</li> </ul>                                               | <ul> <li>Seuls les imports du mois<br/>précédent sont affichés</li> <li>Pour la gestion du décrochage<br/>scolaire, il est très important<br/>que tous les diplômes soient mis<br/>à jour dès la fin des sessions<br/>d'examens</li> </ul>                                                                                                    |
|                                            | • Historique import<br>privé                                 | <ul> <li>Consulter les anomalies liées à<br/>l'import des dossiers élève<br/>issus de logiciels privés</li> </ul>                             | <ul> <li>Chaque rejet doit être corrigé,<br/>en particulier pour le constat de<br/>rentrée</li> <li>Exemple d'anomalie : «La date<br/>de sortie n'est incluse ni dans<br/>l'année scolaire actuelle, ni dans<br/>l'année scolaire précédente. »</li> <li>Pour que l'élève soit<br/>correctement intégré, il faut<br/>corriger la date de sortie en<br/>respectant les dates définies<br/>dans le module « Commun »</li> <li>En cas de changement de<br/>logiciel privé, merci de consulter<br/>l'Assistance académique avant<br/>tout nouvel import, pour éviter<br/>un rejet global du fichier</li> </ul> |
|                                            | <ul> <li>Historique import<br/>liens élève-groupe</li> </ul> | <ul> <li>Consulter les anomalies liées à<br/>l'import des rattachements<br/>d'élèves à des groupes, issus<br/>des logiciels privés</li> </ul> | <ul> <li>Exemple de rejet : « Le groupe</li> <li>"XXX " n'est pas référencé.</li> <li>L'inscription de l'élève dans ce<br/>groupe a été rejetée »</li> </ul>                                                                                                    |
|                                            | Saisie effectifs ASSR                                        | <ul> <li>Saisir le nombre d'élèves qui<br/>se sont présentés aux<br/>différentes épreuves (ASSR1,<br/>ASSR2, ASR et AER)</li> </ul>           | <ul> <li>Cette saisie est obligatoire après<br/>la rentrée</li> <li>Ces effectifs seront inclus dans<br/>le fichier des remontées<br/>nationales</li> </ul>                                                                                                    |